## ¿CÓMO SUBIR UN ARCHIVO EN UNA **ACTIVIDAD CON SAFEASSIGN?**

# anne Anvencies Cebanes Littre de Labiticaciones Mensages Estadúsiscas Grupos Blackboard' LEARN ULTRA

#### Profesores del curso

other Senara Billadies Martie

Detailes y acciones

A line

THE A DISCONTINUE OF AN ADDR

Seguinamos del properto @ Stillion:

amagen del rurso

structure and particular periods and TT B CATO EStá athento

Los annotaciones sources accester a prove o

Antencia STATISTICS.

Lifens y herrarely

VALUED AND AND AND AND ADDRESS OF THE ADDRESS OF THE ADDRESS OF TH Bancos de prepareas

Contenido del curso

Visible para los estudiantes \*

ULTRA con A Visible para los estudiantes \* ripara las funciones principales entre las interfaces de Blackboard Utora y su versión o

idad 2 Estructura y

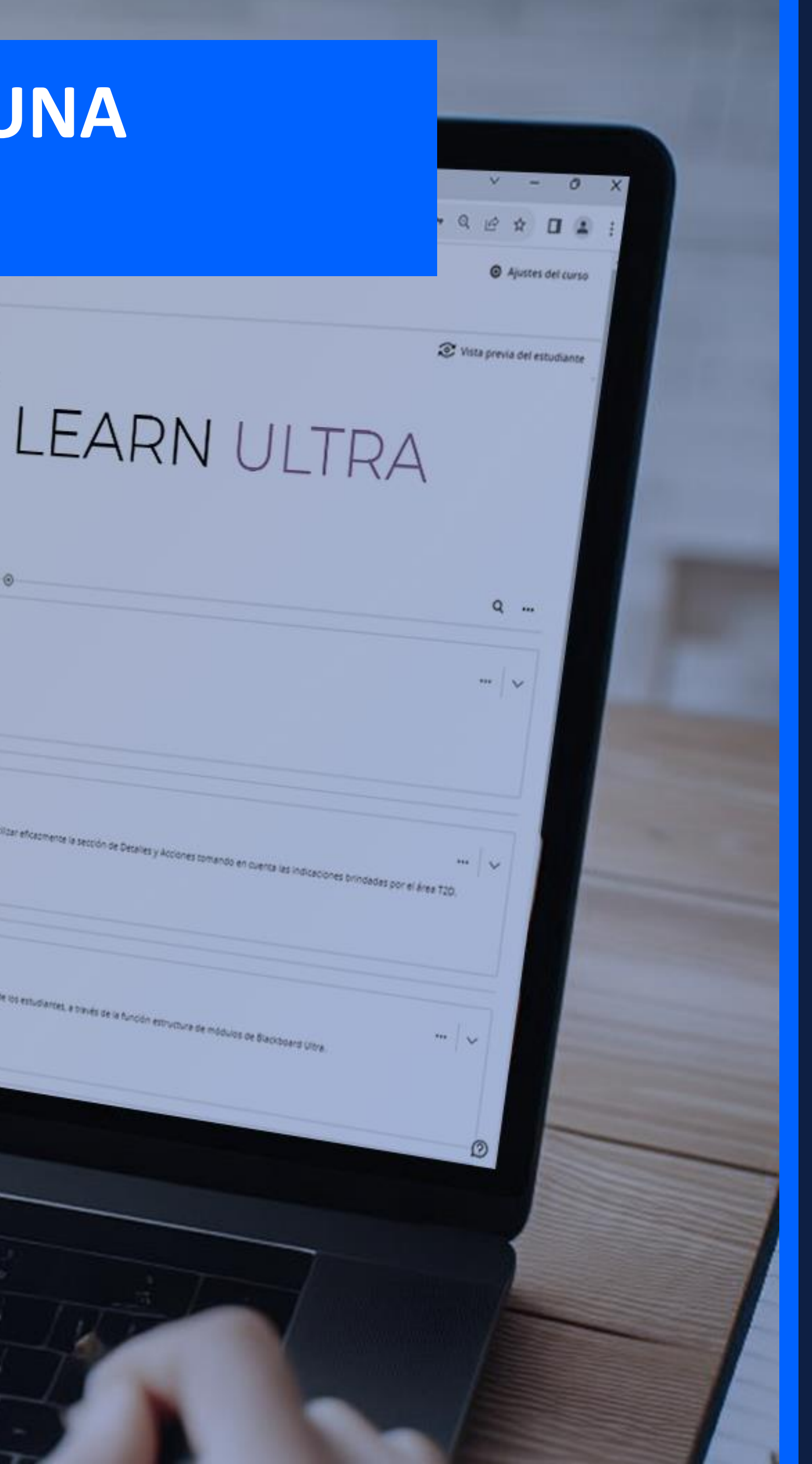

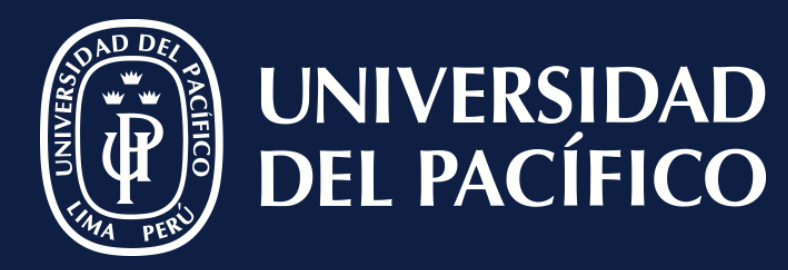

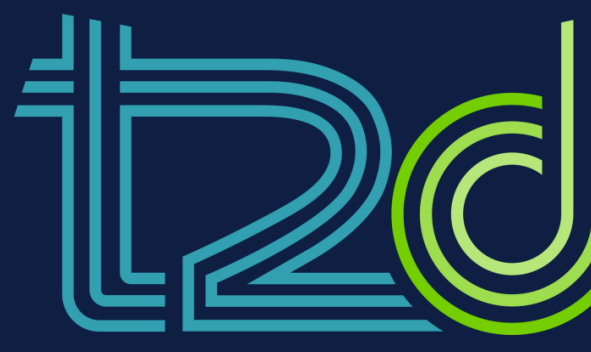

LÍDERES CON PROPÓSITO PARA EL MUNDO

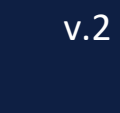

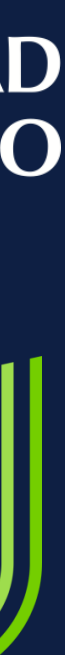

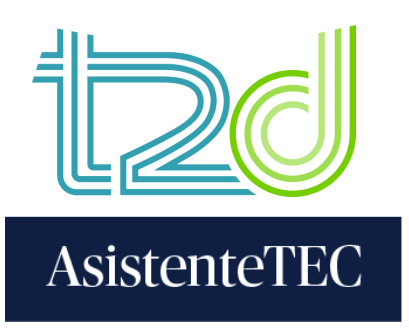

#### Pasos:

- 1) Ingresar al **"Contenido del curso"** y hacer clic en la actividad.
- 2) Seleccionar "Ver instrucciones".

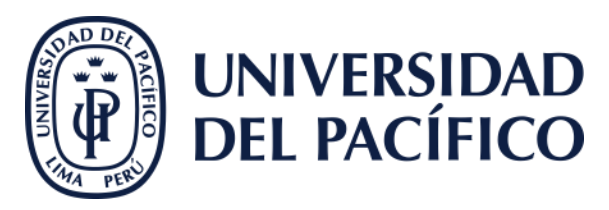

| Co     | ntenido Calendario Anuncios 1                                   | Debate |  |  |  |  |  |  |  |
|--------|-----------------------------------------------------------------|--------|--|--|--|--|--|--|--|
| Co     | ontenido del curso                                              |        |  |  |  |  |  |  |  |
|        | Entrega final<br>Fecha de entrega: 13/6/25 23:59 (UTC-5)        |        |  |  |  |  |  |  |  |
| ×      | (PRUEBA) Blackboard al Servicio del Modelo Edu<br>Entrega final | cativ  |  |  |  |  |  |  |  |
|        | Detalles e información                                          |        |  |  |  |  |  |  |  |
| Q      | Fecha de entrega de la evaluación<br>13/6/25 23:59 (UTC-5)      |        |  |  |  |  |  |  |  |
|        | Intentos<br>1 intento restante                                  |        |  |  |  |  |  |  |  |
| ~      | SafeAssign habilitado                                           |        |  |  |  |  |  |  |  |
|        | Calificaciones                                                  |        |  |  |  |  |  |  |  |
| $\sim$ | Puntuaciones máximas 20 pu                                      | ntos   |  |  |  |  |  |  |  |
| ~      |                                                                 | Ø      |  |  |  |  |  |  |  |
|        | Ver instrucciones                                               |        |  |  |  |  |  |  |  |

1

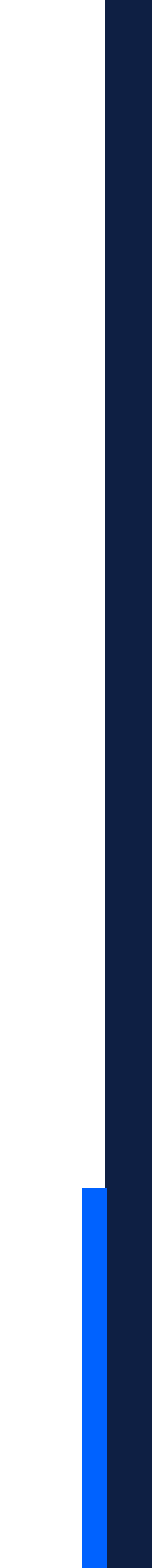

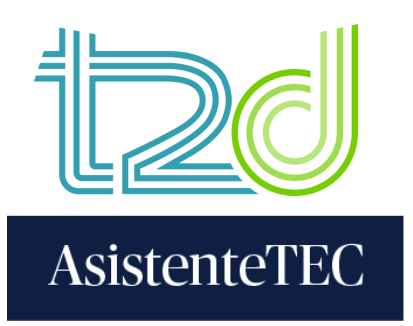

- 3) Hacer clic en "
  <sup>"</sup> para subir la entrega.
- 4) Seleccionar el archivo y dar clic en **"Abrir"**.
- 5) Se puede modificar el nombre del documento antes de subirlo. Luego, hacer clic en "Guardar".

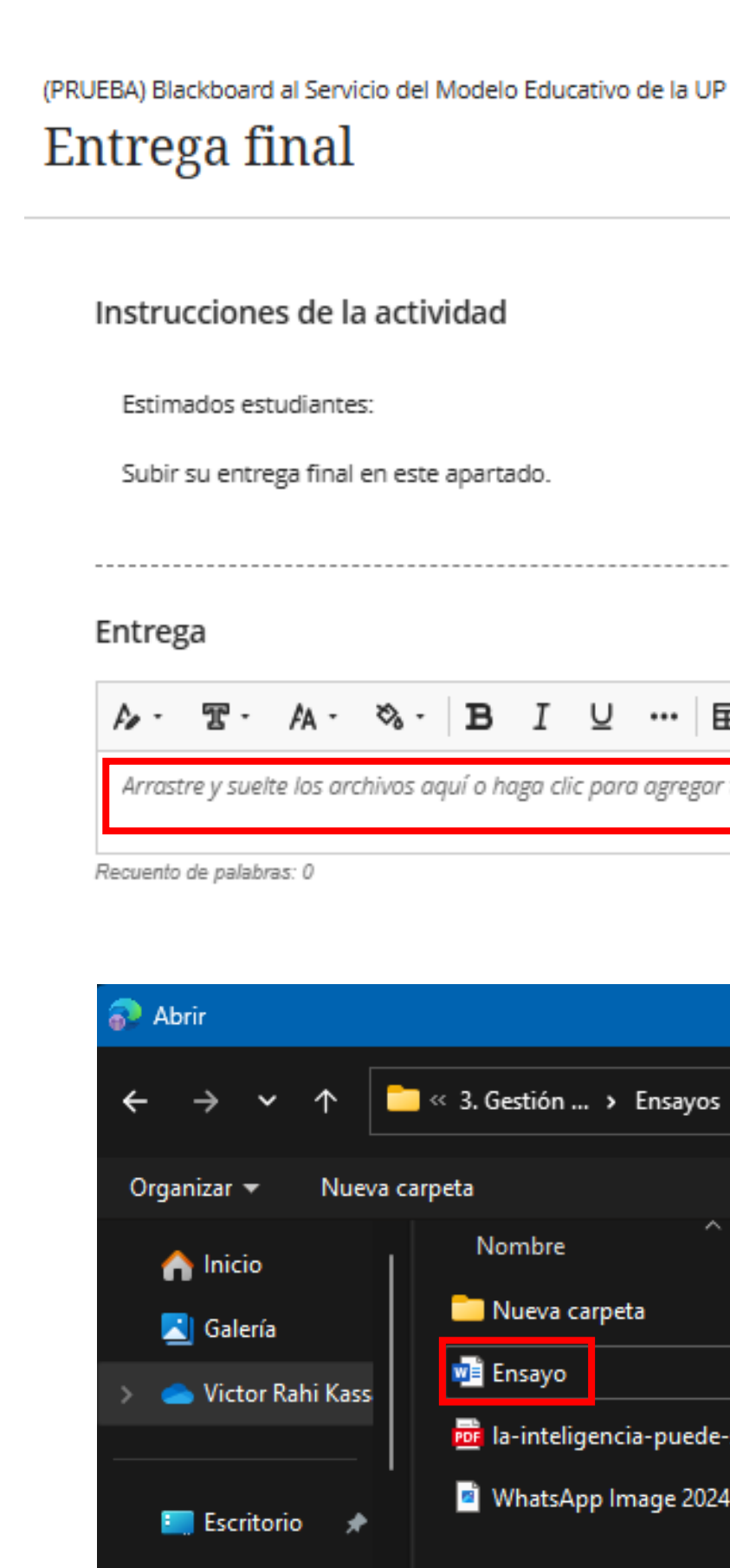

🚽 Descargas

🕖 Música

Nideor

Documentos 🐙

3

4

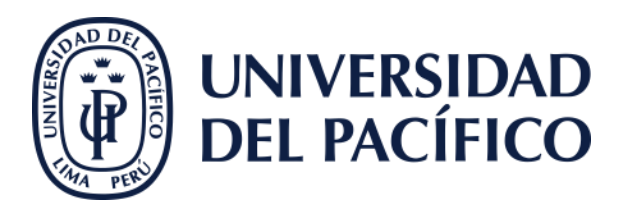

| actividad                                                 | ^ |
|-----------------------------------------------------------|---|
|                                                           |   |
| en este apartado.                                         |   |
|                                                           |   |
|                                                           |   |
| ଷ <sub>ି</sub> · B I U ··· ା ଇ · ≡ · ୩ · ๖ ୪ ା ତ ∕ ଝା ଡ · |   |
| hivos aquí o haga clic para agregar texto                 |   |
|                                                           |   |

|       |                  |                     |                 |       |              |            | ×                                      |
|-------|------------------|---------------------|-----------------|-------|--------------|------------|----------------------------------------|
|       | « 3. Gestión     | . > Ensayos >       | ~ (             | 3     | Buscar en Er | nsayos     | م                                      |
| a car | peta             |                     |                 |       |              | ∎・         |                                        |
|       | Nombre           | ^                   |                 | Esta  | ado F        |            |                                        |
|       | 🚞 Nueva ca       | arpeta              |                 | ۲     | 1            |            |                                        |
|       | 💼 Ensayo         |                     |                 | 0     | 1            |            |                                        |
|       | 📴 la-intelig     | jencia-puede-ser-ar | tificial        | 0     | C            | Coloration |                                        |
|       | i WhatsAp        | op Image 2024-08-19 | ) at 9.58.10 PN | 1 0   | 2            | para obte  | a un archivo<br>ener la vista<br>evia. |
| ombi  | re de archivo: [ | Ensayo              |                 | ~     | Todos los a  | rchivos    | ~                                      |
|       |                  | Cargar desde ur     | ı dispositivo n | nóvil | Abrir        | C          | ancelar .:                             |

| Editar o    | ociones de archiv | /0     |        |
|-------------|-------------------|--------|--------|
| * Nombre pa | ra mostrar        |        |        |
| Ensayo.docx |                   |        |        |
|             |                   |        |        |
|             | Can               | icelar | Guarda |

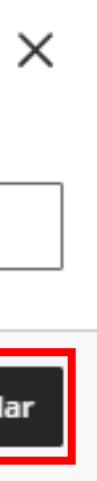

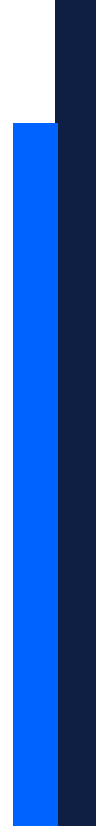

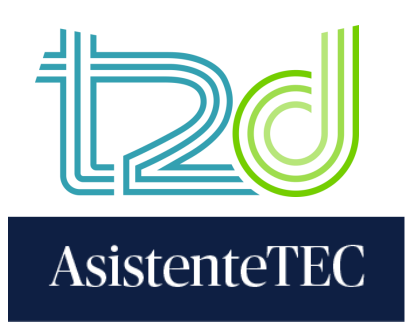

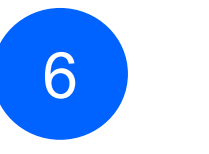

#### Instrucci

Estimado

Subir su

-----

Entrega

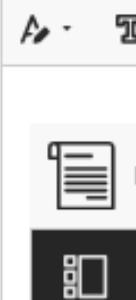

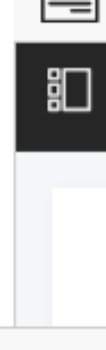

Se guardó

### 6) Finalmente, hacer clic en "Enviar" y cerrar el mensaje de confirmación.

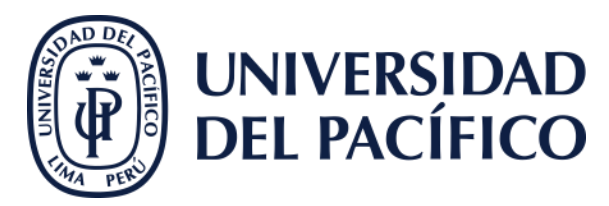

(PRUEBA) Blackboard al Servicio del Modelo Educativo de la UP

#### Entrega final

| iones de la actividad<br>os estudantes:<br>Hentregs final en este opersoo.<br>Traspo doc<br>1/2 € • • • • • • • • • • • • • • • • • •                                                                                                    |                                   |                                                                                                    |        |                                                   |            |   |
|----------------------------------------------------------------------------------------------------|-----------------------------------|----------------------------------------------------------------------------------------------------|--------|---------------------------------------------------|------------|---|
| os escudantes:<br>rentrega final en este apartado.                                                                                                    | iones de la actividad             | ~                                                                                                    | Deta   | alles e información                               |            |   |
| rentrege final en este aparado.<br>■ A · · · D I U ··· B · E · T · · · · · · · · · · · · · · · ·                                                                                                    | os estudiantes:                   |                                                                                                    | ::::   | Fecha de entrega de la e<br>13/6/25 23:59 (UTC-5) | valuación  |   |
| IIIIIIIIIIIIIIIIIIIIIIIIIIIIIIIIIIII                                                                                                    | i entrega final en este apartado. |                                                                                                    |        | Intentos<br>1 intento restante                    |            |   |
| Ensayo.decx                                                                                                    |                                   |                                                                                                    | Ð      | Informe de originalidad                           |            |   |
| Ensayo.docx                                                                                                    | छ - ∧ - ० ∎ I ⊻ चि - ≡ - ୩        | · 🗅 🔗 🕼 🗟 🕀 ·                                                                                                    | Califi | caciones                                          |            |   |
| a la/las 1126.52 Cuardar y cerrar Trivia<br>La entrega se realizó<br>correctamente.<br>La entrega se realizó<br>correctamente.<br>Curso:<br>(PSUEBA Blockbard el Servico del Modelo Educativo de la<br>UT (202028/17, CPU-4)<br>Evaluación: Entrega final<br>Pecha de entrega: 12/6/25 1132 (UTC-6)<br>Tamaño de la entrega: 13/6/25 1132 (UTC-6)<br>Tamaño de la entrega: 12/6/25 1132 (UTC-6)<br>Tamaño de la entrega: 12/6/25 1132 (UTC-6)<br>Tamaño de la entrega: 13/6/25 1132 (UTC-6)<br>Tamaño de la entrega: 13/6/25 1132 (UTC-6)<br>Tamaño de la entrega: 13/6/25 1132 (UTC-6)<br>Tamaño de la entrega: 13/6/25 1132 (UTC-6)<br>Tamaño de la entrega: 13/6/25 1132 (UTC-6)<br>Tamaño de la entrega: 13/6/25 1132 (UTC-6)<br>Tamaño de la entrega: 13/6/25 1132 (UTC-6)<br>Tamaño de la entrega: 13/6/25 1132 (UTC-6)<br>Tamaño de la entrega: 13/6/25 1132 (UTC-6)<br>Tamaño de la entrega: 13/6/25 1132 (UTC-6)<br>Tamaño de la entrega: 13/6/25 1132 (UTC-6)<br>Tamaño de la entrega: 13/6/25 1132 (UTC-6)<br>Tamaño de la entrega: 13/6/25 1132 (UTC-6)<br>Tamaño de la entrega: 13/6/25 113/6 (UTC-6)<br>Tamaño de la | Ensayo.docx                       |                                                                                                    |        | Puntuación máxima                                 | a 20 punto | s |
| a la/las 11:25:2 Cuardar y cerrar trivio<br>La entrega se realizó<br>correctamente. ×                                                                                                    | ✓ 1/2 x                           | ∽ ∽ ₿ ⊎ Q                                                                                                    |        |                                                   |            |   |
| a la/la 112652 Curar or control de la entrega 19.3 recurso de la entrega 19.3 recurso de la entrega 19                                                                                                    |                                   |                                                                                                    |        |                                                   |            | Ø |
| La entrega se realizó<br>correctamente.                                                                                                    | a la/las 11:26:52                 |                                                                                                    |        | Guardar y cerrar                                  | Enviar     |   |
|                                                                                                    |                                   | La entrega se realizó correctamente.   Image: Correctamente interprete interprete | e la   |                                                   |            |   |

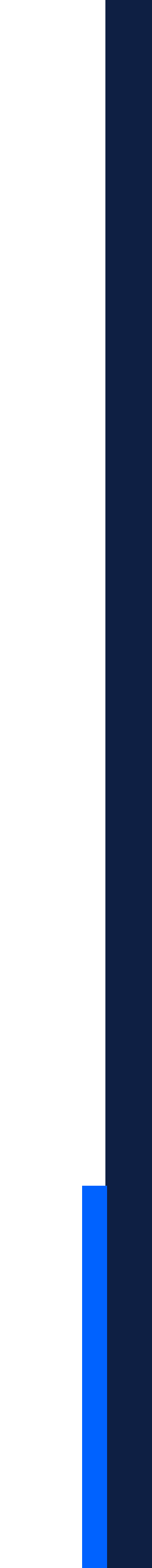

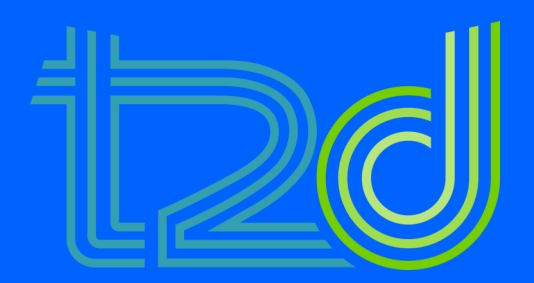

# ¿Cómo ver la entrega y el informe de originalidad?

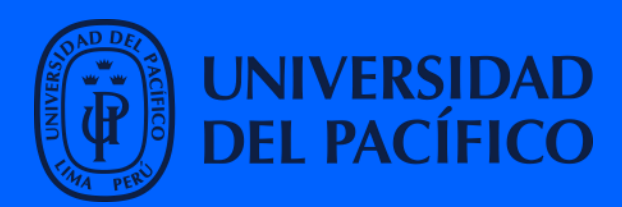

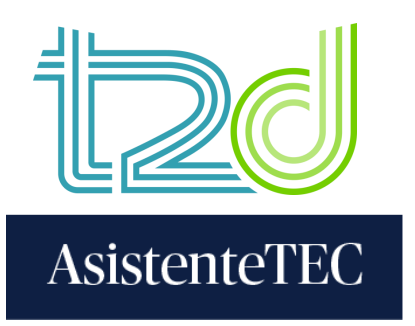

- 1) Ingresar al **"Contenido del curso"** y hacer clic en la actividad.
- 2) Para visualizar la entrega y el informe de originalidad, seleccionar "Ver entrega".

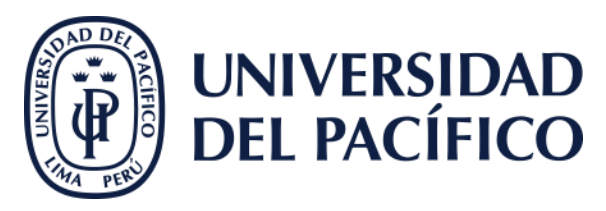

| C      | onteni     | do                   | Calend                        | lario                          | Anuncio       | s (1)     | Debate |
|--------|------------|----------------------|-------------------------------|--------------------------------|---------------|-----------|--------|
| C      | Conte      | enido                | o del c                       | urso                           |               |           |        |
|        | Fec        | Ent<br>ha de         | rega fir<br>entrega           | nal<br>a: 13/6/                | 25 23:59 (    | UTC-5)    | ]      |
| ×      | (PRU<br>Er | EBA) E               | Blackboar<br>ega f            | d al Ser                       | vicio del Mo  | odelo Edu | cativ  |
|        | Det        | alles                | e infor                       | mació                          | òn            |           |        |
| ۹      | <b>**</b>  | <b>Fech</b><br>13/6/ | a de entr<br>25 23:59         | r <b>ega de</b><br>(UTC-5)     | la evaluac    | ión       |        |
| I.     |            | Inter                | itos                          |                                |               |           |        |
|        | Ð          | Infor<br>Ver In      | me de oi<br>nforme de         | r <b>iginalic</b><br>e origina | lad<br>Ilidad |           |        |
| I.     | Calif      | icacio               | nes                           |                                |               |           |        |
|        | ۲.<br>۲    | En                   | n <b>trega</b><br>viado el 12 | /6/25 11:3                     | 32            | Sin calij | ficar  |
| $\sim$ |            |                      |                               |                                |               |           |        |
|        |            |                      |                               |                                |               |           | _      |
|        |            |                      |                               |                                |               |           | Ø      |
|        |            |                      |                               | Ver er                         | itrega        |           |        |

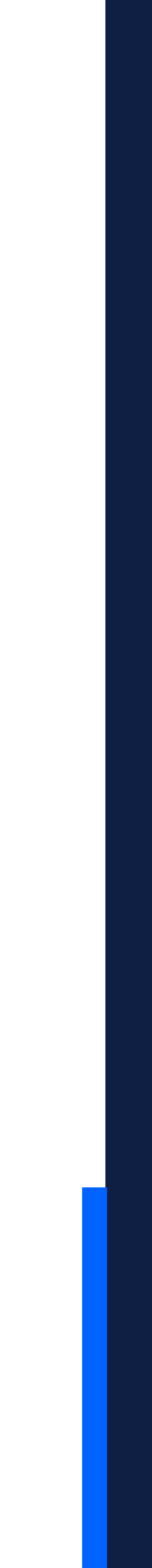

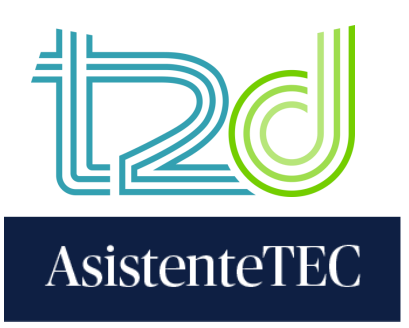

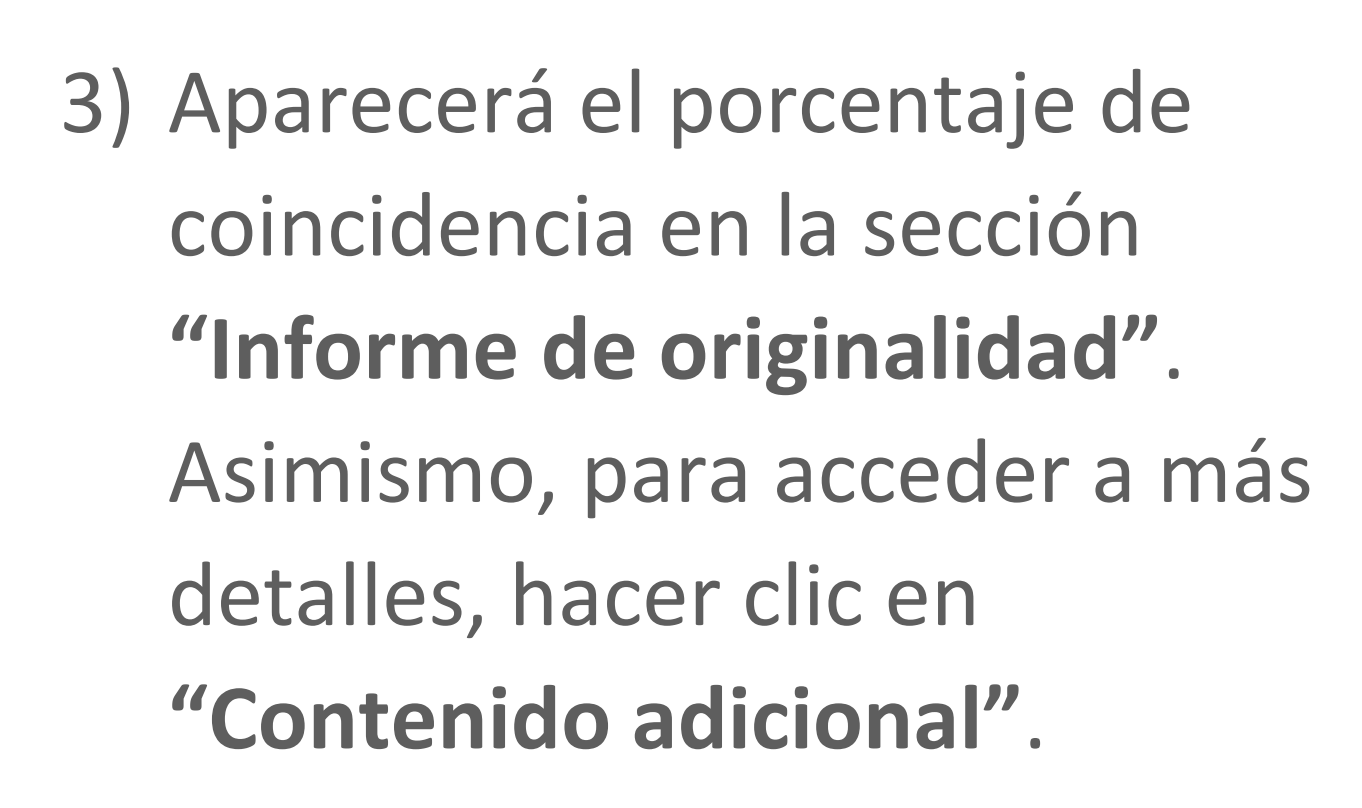

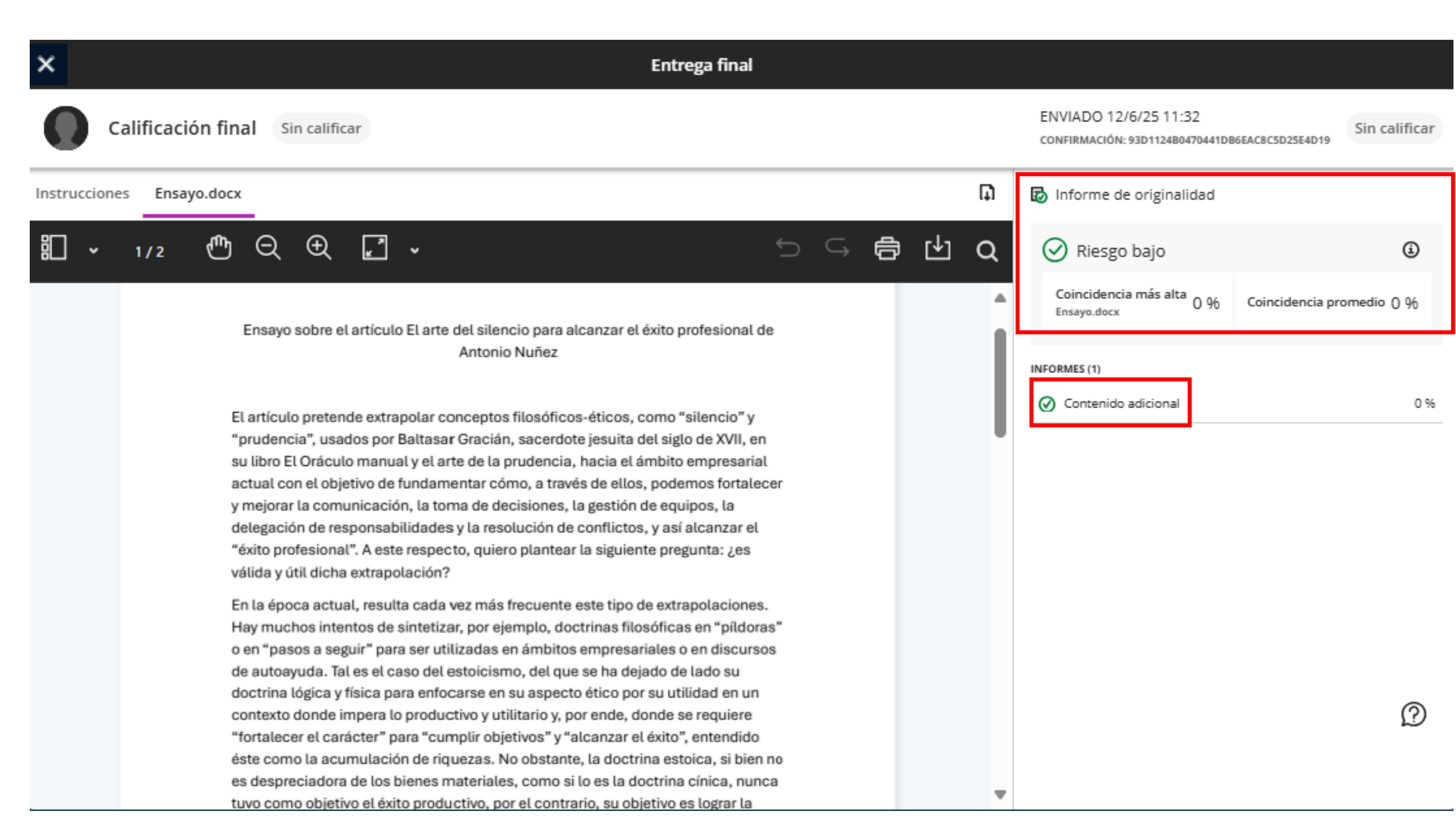

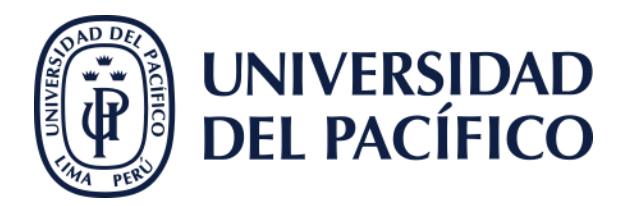

### Gracias.

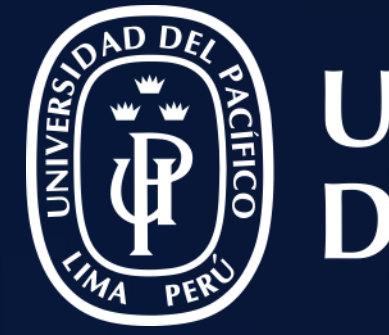

### UNIVERSIDAD DEL PACÍFICO

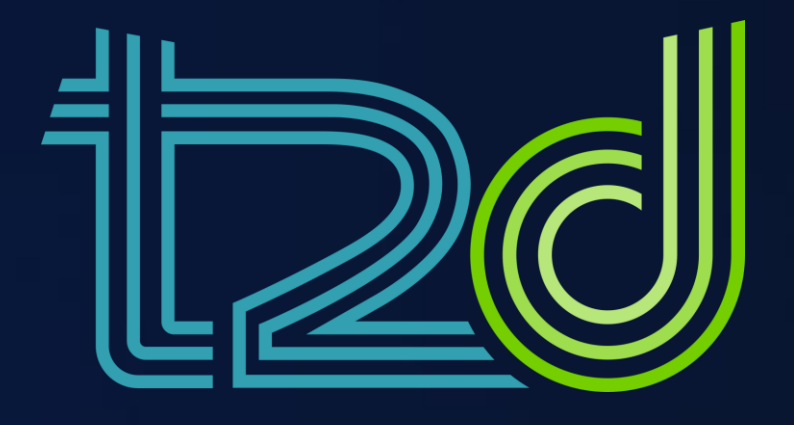

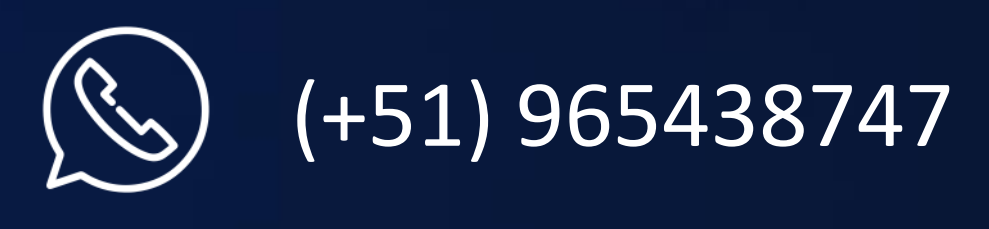

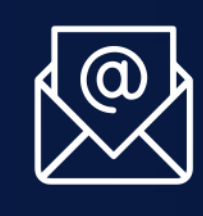

monitor.tec@up.edu.pe

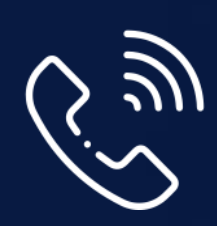

01 2190100 anexo: 8804

LÍDERES CON PROPÓSITO PARA EL MUNDO